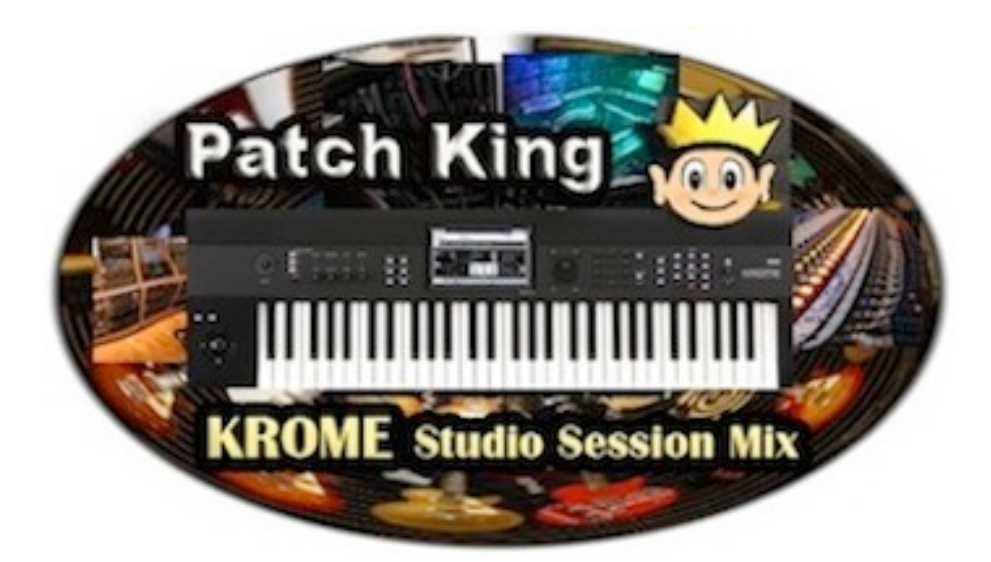

## Krome Studio Session Mix Loading Instructions

After you download, unzip the "Krome Studio Session Mix" file. There is are three files included in the folder: NEPRO4.PCG, META.IMG & SAMPLE.IMG

Remove the files from the Krome folder and save it to the "Top Level" of your Smart Media Card.

Do not save the actual folder titled Kid Nepro Studio Session Mix. Only the files inside the folder. After you have saved the files to the card, remove the card from your computer and insert into into the Krome card slot.

Power up your Krome with the card inserted. Sample data will auto load on start up. After your Krome fully boots up, follow these steps to load the PCG file.

Choose Media/LOAD Choose NEPRO4.PCG Choose LOAD

Programs load into USER F bank Combis load into USER D bank

PCG data will remain in the Krome Memory and does not need to be loaded each time you power up. Sample Data must be loaded each time you start up.

Any questions or problems, just e-mail us at: support@kidnepro.com